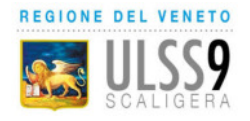

# **AZIENDA ULSS 9 – SCALIGERA**

# DIREZIONE AMMINISTRATIVA TERRITORIALE CAMBIO MEDICO DI BASE O PEDIATRA DI LIBERA SCELTA NELL'AMBITO TERRITORIALE DI RESIDENZA

# **ISTRUZIONI OPERATIVE**

# **INFORMAZIONI UTILI:**

Il Modulo è stato sviluppato per agevolare il Cittadino al fine di non recarsi direttamente al Distretto di competenza, specialmente in questo periodo data l'emergenza del "COVID 19", per evitare assembramenti.

Le Categorie interessate che possono usufruire del Modulo sono:

- 1. ASSISTITI RESIDENTI CON MEDICO E ASSISTENZA ILLIMITATA
- 2. ASSISTITO RESIDENTE SENZA MEDICO E ASSISTENZA ILLIMITATA

Saranno rigettate d'Ufficio senza preavviso le richieste compilate da, Minori, o che le informazioni inserite non siano complete o non veritiere, si ricorda che:

# IN CASO DI DICHIARAZIONI NON VERITIERE, DI FORMAZIONE O USO DI ATTI FALSI, RICHIAMATE DALL'ART. 76 DEL DPR 445/2000, SONO PERSEGUIBILI IN FORMA PENALE.

# **MEDICO ASSOCIATO:**

Se la scelta del Medico avviene tra Medici Associati dello stesso gruppo, è necessario che il nuovo Medico Vi rilasci il consenso.

Per verificare che il Medico sia associato ad un gruppo cliccare sul link nel modulo "<u>Verifica Medico</u> <u>Associato</u>", cercare il Medico prescelto è, cliccare su "Vedi dettagli".

Sezione dei Medici Generali e Pediatri di Libera scelta del sito dell'Azienda Ulss 9 Scaligera:

| REGIONE DEL VENETO                    |                                |                       |              |                                                                                                   | <u>.</u>                     | f Aulss 9 f          | Direttor |
|---------------------------------------|--------------------------------|-----------------------|--------------|---------------------------------------------------------------------------------------------------|------------------------------|----------------------|----------|
| SCALIGERA                             |                                |                       |              | Bandi di gara   Concorsi e avvisi                                                                 | Albo Pretorio Area Fornitori | erca nel sito        | C        |
|                                       |                                |                       | HOME AZIENDA | EMERGENZA CORONAVIRUS                                                                             | OSPEDALI TERRITORIO          | PREVENZIONE          | UR       |
| Home > Territorio > Medici e Pediatri |                                |                       |              |                                                                                                   |                              |                      |          |
| Medici di Medicir                     | na Generale e Pediatri di Libe | era Scelta            |              |                                                                                                   |                              |                      |          |
| Mappa degli ambulatori Elenco d       | dei medici e dei pediatri      |                       |              |                                                                                                   |                              |                      |          |
| pagina 1 di 187                       |                                |                       |              |                                                                                                   | < 1 Z 3 4 5 6                | 7 8 9 10             | >        |
| Medico \$                             | Indirizzo                      | Comune 🕈              |              | Orari                                                                                             |                              | Dettagli             |          |
| ABOUL JABBAR ALI<br>Tel: 3206155026   | PIAZZA ALDO MORO 5             | SAN GIOVANNI ILARIDNE |              | lunedi 10:00 - 12:00<br>martedi 17:00 - 19:00<br>mercoledi 17:00 - 19:00<br>giovedi 10:00 - 12:00 |                              | <b>Q</b> Vedi dettaj | igi      |

# E cliccare su vedi dettagli:

## Associazioni

| Associazione                                                        | Medico                | Orari   |
|---------------------------------------------------------------------|-----------------------|---------|
| COD. 207 : GRUPPO MMG - SAN GIOVANNI LUPATOTO VIA UMBERTO I N. 78/A | LEARDINI MARIA TERESA | Orari Ø |
| COD. 207 : GRUPPO MMG - SAN GIOVANNI LUPATOTO VIA UMBERTO I N. 78/A | SCATTOLO ANNA MARIA   | Orari 🧿 |
| COD. 207 : GRUPPO MMG - SAN GIOVANNI LUPATOTO VIA UMBERTO I N. 78/A | TAUT ION              | Orari ⊘ |
| COD. 207 : GRUPPO MMG - SAN GIOVANNI LUPATOTO VIA UMBERTO I N. 78/A | DE CARLI MIRIAM       | Orari Ø |

È POSSIBILI ANCHE VERIFICARE PRIMA DELLA COMPILAZIONE LA DISPONIBILITÀ DEL MEDICO ANDANDO AL SEGUENTE LINK: <u>https://salute.regione.veneto.it/servizi/cerca-medici-e-pediatri</u>

# ALLEGARE UN DOCUMENTO NEL MODULO:

PRIMA DI PROCEDERE ALLA COMPILAZIONE DEL MODULO, SI CONSIGLIA DI AVERE A DISPOSIZIONE COPIA DEI DOCUMENTI RICHIESTI IN FORMATO DIGITALE FRONTE RETRO.

Cliccare sull'icona della graffetta

E cliccare su "Scegli file"

| Selezionarlo e    | clio   | care | su       | "apri",         | 0  | fare | doppio   | click     | sul    | documento      | o da | all   | egare.   |
|-------------------|--------|------|----------|-----------------|----|------|----------|-----------|--------|----------------|------|-------|----------|
| 🌀 Open            |        |      |          |                 |    |      |          |           |        |                |      |       | ×        |
| 💮 💮 📕 🕶 DIS       | TRETTI |      | Medico   | ▼ Test ▼        |    |      |          |           | -      | Search Test    |      |       | <u> </u> |
| Organize 👻 New fo | lder   |      |          |                 |    |      |          |           |        |                | :==  | •     | (?)      |
| 🔆 Favorites       | -      | Name | <u>۸</u> |                 |    |      | Date mo  | dified    | Туре   | ,              | Size |       |          |
| 🧮 Desktop         |        | 鷆 Ba | ckup     |                 |    |      | 04/05/20 | 020 17:32 | File f | older          |      |       |          |
| Downloads         |        | 📄 de | bug.log  |                 |    |      | 04/05/20 | 020 17:38 | Text   | Document       |      | 0 KB  |          |
| 🕍 Recent Places   |        | 🔊 SC | ELTAMM   | IGPLS.pdf       |    |      | 05/05/20 | 020 15:22 | Adob   | e Acrobat Doc  | 64   | 47 KB |          |
| 🔚 Libraries       |        | 🔂 SC | ELTAMM   | IGPLS.xdp       |    |      | 05/05/20 | 020 15:22 | Adob   | e LiveCycle De | 34   | 45 KB |          |
| Documents         |        | 🔒 sc | ELTAMM   | IGPLS_receipt.p | df |      | 21/04/20 | 020 11:31 | Adot   | e Acrobat Doc  | 31   | 18 KB |          |

Una volta che vedete il nome del file nella finestra sotto riportata, cliccate su "Allega"

| COPIA DOCUMENTO DI RICONOSCIMENTO DEL SOGGET<br><i>O</i> Fare click sulla graffetta per inserire l'a                                                                                                    | TO A CUI SI RIFERISCE LA SCELTA - FRONTE<br><b>allegato - formato pdf, png, jpg</b>                           |                                                                                                    |  |  |  |
|----------------------------------------------------------------------------------------------------|----------------------------------------------------------------------------------------------------|----------------------------------------------------------------------------------------------------|--|--|--|
| COPIA DOCUMENTO DI RICONOSCIMENTO DEL SOGGETTO A CUI SI RIFERISCE LA SCELTA - RETRO                                                                                                    |                                                                                                    |                                                                                                    |  |  |  |
| 🖉 Fare dick sulla graffetta per inserire l'à                                                                                                    | allegato - formato pdf, png, jpg                                                                              |                                                                                                    |  |  |  |
| Fare dick sulla graffetta per inserire l'a     DICHIARAZIONE AI SENSI DELLA LEGGE SU     dati personali e quelli riquardanti le mie condi                                                                                                    | allegato - formato pdf, png, jpg<br>LLA PRIVACY                                                               | ati utilizzando modalità manuali, informatiche                                                                                                    |  |  |  |
| Fare dick sulla graffetta per inserire l'a DICHIARAZIONE AI SENSI DELLA LEGGE SU dati personali e quelli riguardanti le mie cond elematiche, nel rispetto e nei limiti stabiliti dal Rec                                                                   | allegato - formato pdf, png, jpg<br>LLA PRIVACY<br>Documento Assistito                                        | tati utilizzando modalità manuali, informatiche<br>agolation - GDPR secondo l'informativa conserva:                                                        |  |  |  |
| Fare dick sulla graffetta per inserire l'a     DICHIARAZIONE AI SENSI DELLA LEGGE SU     dati personali e quelli riguardanti le mie condi     elematiche, nel rispetto e nei limiti stabiliti dal Reg     presso sede dell'Azienda ULSS n. 9 pubblicata ne | allegato - formato pdf, png, jpg<br>LLA PRIVACY<br>Documento Assistito<br>Scegli file Nessun file selezionato | tati utilizzando modalità manuali, informatiche<br>golation - GDPR secondo l'informativa conservai<br>a <u>mento, Europeo 2016/679</u> . Saranno trasmessi |  |  |  |

Il file quando è pronto per essere allegato diventa di colore blu, quindi cliccate su chiudi per depositarlo, altrimenti se volete cambiarlo cliccate su rimuovi per inserirne un altro.

| COPIA DOCUMENTO DI RICONOSCIMENTO DEL SOGGE                                                                                                    | ITO A CUI SI RIFERISCE LA SCELTA - FRONTE<br>'allegato - formato pdf, png, jpg                        |                                                                                                    |
|----------------------------------------------------------------------------------------------------|----------------------------------------------------------------------------------------------------|----------------------------------------------------------------------------------------------------|
| COPIA DOCUMENTO DI RICONOSCIMENTO DEL SOGGE                                                                                                    | TO A CUI SI RIFERISCE LA SCELTA - RETRO                                                               |                                                                                                    |
|                                                                                                    |                                                                                                    |                                                                                                    |
| G Fare click sulla graffetta per inserire l                                                                                                    | 'allegato - formato pdf, png, jpg                                                                     |                                                                                                    |
| G Fare dick sulla graffetta per inserire l<br>DICHIARAZIONE AI SENSI DELLA LEGGE SU                                                                                                    | 'allegato - formato pdf, png, jpg<br>JLLA PRIVACY                                                     |                                                                                                    |
| Fare click sulla graffetta per inserire l<br>DICHIARAZIONE AI SENSI DELLA LEGGE SU<br>I dati personali e quelli riguardanti le mie cond                                                                                                    | 'allegato - formato pdf, png, jpg<br>JLLA PRIVACY<br>Documento Assistito                              | <br>tati utilizzando modalità manuali, informatich                                                                                                    |
| Fare click sulla graffetta per inserire l<br>DICHIARAZIONE AI SENSI DELLA LEGGE SU<br>I dati personali e quelli riguardanti le mie cond<br>telematiche, nel rispetto e nei limiti stabiliti dal Reg                                                     | 'allegato - formato pdf, png, jpg<br>JLLA PRIVACY<br>Documento Assistito                              | tati utilizzando modalità manuali, informatich<br>egolation - GDPR secondo l'informativa conserv                                                      |
| Fare click sulla graffetta per inserire l<br>DICHIARAZIONE AI SENSI DELLA LEGGE SU<br>I dati personali e quelli riguardanti le mie cond<br>telematiche, nel rispetto e nei limiti stabiliti dal Reg<br>presso sede dell'Azienda ULSS n. 9 pubblicata ne | 'allegato - formato pdf, png, jpg<br>JLLA PRIVACY<br>Documento Assistito<br><u>attachment (1).pdf</u> | tati utilizzando modalità manuali, informatich<br>egolation - GDPR secondo l'informativa conserv<br><u>amento Europeo 2016/679</u> . Saranno trasmess |

# **COMPILARE IL MODULO**

| CAMBIO DEL N                                                                                    | /IEDICO DI MEDICINA GEN               | ERALE                             |                                 |
|-------------------------------------------------------------------------------------------------|---------------------------------------|-----------------------------------|---------------------------------|
|                                                                                                 |                                       |                                   |                                 |
| SELEZIONA TIPO                                                                                  |                                       |                                   |                                 |
| MEDICO DI MEDICINA<br>GENERALE                                                                  | RICONGIUNZIONE<br>FAMILIARE MMG       | PEDIATRA DI LIBERA<br>SCELTA      | RICONGIUNZIONE<br>FAMILIARE PLS |
| <b>MEDICO ASSOCIATO:</b><br>Se il trasferimento avviene tra<br><u>Verifica Medico Associato</u> | a medici associati dello stesso grupp | oo,è necessario che il nuovo medi | co esprima il proprio consenso  |
| SI SI                                                                                           | NO                                    |                                   |                                 |
| CERCA MEDICI                                                                                    |                                       |                                   |                                 |
| INSERIRE SOLO IL COGNOME                                                                        | DEL MEDICO SCELTO                     |                                   |                                 |
| ANAGRAFE DEL SOGGE                                                                              | TTO AL QUALE SI RIFERIS               | CE LA SCELTA                      |                                 |
| COD. FISCALE                                                                                    | INSERIRE IL CODICE FISCALE            | CONFERMA                          |                                 |

Una volta cliccata la casella di controllo, dovrete specificare se il Medico se fa parte di un gruppo di Medici associati (vedi Istruzioni Operative).

Inserire nel modulo solo il Cognome del Medico prescelto (almeno le prime tre lettere), inserire il codice fiscale del Soggetto al quale si riferisce la scelta, cliccare il pulsante conferma per caricare i dati del Richiedente.

Finita la ricerca, saranno caricati nel modulo "Nome e Cognome" del Soggetto a cui si riferisce la richiesta, quindi inserire un recapito telefonico, ed una mail a cui inviare copia della richiesta, e verrà visualizzato il Medico con disponibilità in carico da scegliere.

## ANAGRAFE DEL SOGGETTO AL QUALE SI RIFERISCE LA SCELTA

| NOME            |                       | COGNOME |  |
|-----------------|-----------------------|---------|--|
| CELLULARE       |                       |         |  |
| E-MAIL A CUI IN | VIARE COPIA RICHIESTA |         |  |

A questo punto, cliccare sulla casella di controllo per scegliere il medico disponibile, se lo stesso non avrà disponibilità, o avete cercato un Medico al di fuori del Vostro ambito territoriale di residenza, visualizzerete prima un messaggio a video.

#### SELEZIONARE IL MEDICO PRESCELTO

SELEZIONARE LA PREFERENZA DEL MEDICO

| MEDICO                | COMUNE AMBULATORIO   |                  |
|-----------------------|----------------------|------------------|
| LORENZETTI LEONARDO   |                      |                  |
| INDIRIZZO AMBULATORIO | TELEFONO AMBULATORIO | TIPO AMBULATORIO |
|                       |                      | PRINCIPALE       |

ORARI AMBULATORIO

Lunedì 17:00 - 18:00, Martedì 15:00 - 16:00, Mercoledì 08:00 - 09:00, Venerdì 15:00 - 16:00, Sabato 09:00 - 10:00

Allegare un documento di riconoscimento in corso di validità fronte retro (Vedi Istruzioni Operative), e una volta letta la dichiarazione ai sensi della Privacy se ritenete, selezionate "letto e accettato".

#### ALLEGATI OBBLIGATORI

COPIA DOCUMENTO DI RICONOSCIMENTO DEL SOGGETTO A CUI SI RIFERISCE LA SCELTA *Fare click sulla graffetta per inserire l'allegato - formato pdf, png, jpg* 

#### DICHIARAZIONE AI SENSI DELLA LEGGE SULLA PRIVACY

I dati personali e quelli riguardanti le mie condizioni di salute saranno archiviati e verranno trattati utilizzando modalità manuali, informatiche e telematiche, nel rispetto e nei limiti stabiliti dal Regolamento (UE) 2016/679 General Data Protection Regolation - GDPR secondo l'informativa conservata presso sede dell'Azienda ULSS n. 9 pubblicata nel sito internet, accessibile al seguente link: <u>Regolamento Europeo 2016/679</u>. Saranno trasmessi ai competenti Uffici pubblici, a loro volta vincolati dall'obbligo del segreto d'ufficio, per gli adempimenti di competenza previsti dalla Legge.

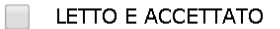

A questo punto va inviato il modulo cliccando sul pulsante "INVIA".

INVIA

Il modulo arriverà al proprio Distretto di competenza per gestire la richiesta.

Una volta inviata la richiesta, vedrete nel "Browser" (Internet Explorer, Firefox, Chrome, Safari, ecc. ecc.) la convalida di ricezione del modulo, questo significa che il modulo è stato inviato.

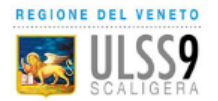

AZIENDA ULSS 9 SCALIGERA Convalida ricezione modulo

Oggetto: Conferma ricevimento richiesta in data 05/05/2020 17:08:03.

La domanda è stata registrata e depositata correttamente nel nostro sistema. Entro breve sarà recapitato un messaggio all'indirizzo di posta elettronica indicato con allegata la ricevuta di avvenuta consegna.

Nella mail che avete inserito, riceverete il modulo e la conferma di invio con numero e data di registrazione, l'oggetto della mail sarà:

"Conferma invio richiesta del modulo scelta Medico nell'ambito territoriale di residenza"

Non rispondere all'indirizzo dell'inviante (noreply9@aulss9.veneto.it), perché trattasi di una mail di sistema, se necessario rivolgersi al proprio distretto di competenza andando sulla pagina "<u>Elenco Distretti</u>".

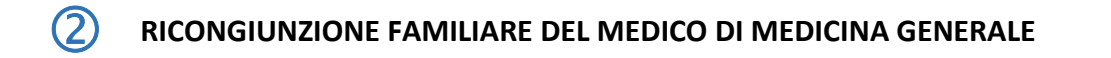

# Scegliere la tipologia del Medico da cambiare cliccando sulla casella di controllo

| SELEZIONA TIPO                 |                                  |                              |                                 |
|--------------------------------|----------------------------------|------------------------------|---------------------------------|
| MEDICO DI MEDICINA<br>GENERALE | RICONGIUNZIONE     FAMILIARE MMG | PEDIATRA DI LIBERA<br>SCELTA | RICONGIUNZIONE<br>FAMILIARE PLS |
| ANAGRAFE DEL FAMILIAF          | RE CON CUI SI VUOLE RIC          | ONGIUNGERSI                  |                                 |
| COD. FISCALE                   |                                  | CONFERMA                     |                                 |

In questo caso bisogna inserire il codice fiscale del Familiare con cui ricongiungersi, e cliccare su conferma.

Finita la ricerca, visualizzerete il Nome e Cognome del Familiare con cui ricongiungersi, inserire un recapito telefonico, ed una mail a cui inviare copia della richiesta, e verrà visualizzato il Medico con disponibilità in carico da scegliere.

## ANAGRAFE DEL FAMILIARE O MINORE CON CUI SI VUOLE RICONGIUNGERSI

| NOME                                                                                                    |  | COGNOME |  |  |  |
|----------------------------------------------------------------------------------------------------|--|---------|--|--|--|
| CELLULARE                                                                                                   |  |         |  |  |  |
| E-MAIL A CUI INVIARE COPIA RICHIESTA                                                                        |  |         |  |  |  |
| DATI DEL FAMILIARE O MINORE DA RICONGIUNGERE                                                                |  |         |  |  |  |
| Il ricongiungimento familiare è possibile solo in presenza di un medesimo indirizzo all'anagrafe del Comune |  |         |  |  |  |
| NOME                                                                                                    |  | COGNOME |  |  |  |
|                                                                                                    |  |         |  |  |  |

| NATO A                               |                                                         | DATA NASCITA        |               |           |              |           |        |
|--------------------------------------|---------------------------------------------------------|---------------------|---------------|-----------|--------------|-----------|--------|
| COD. FISCALE                         |                                                         | RESIDENTE A         | VERONA        |           |              |           |        |
| INDIRIZZO                            |                                                         | N. CIVICO           | 1             | САР       |              | PROV.     | VR     |
| TELEFONO                             |                                                         |                     |               |           |              |           |        |
| Consapevole delle<br>del DPR 445/200 | e sanzioni penali in caso di dichiarazioni non ve.<br>O | ritiere, di formazi | ione o uso di | atti fali | si, richiama | te dall'a | rt. 76 |

Inserire i dati del Familiare da ricongiungere:

N.B., IL RICONGIUNGIMENTO FAMILIARE È POSSIBILE SOLO IN PRESENZA DI UN MEDESIMO INDIRIZZO ALL'ANAGRAFE DEL COMUNE DI QUELLO DEL FAMILIARE A CUI RICONGIUNGERSI.

SI RICORDA CHE IN CASO DI DICHIARAZIONI NON VERITIERE, DI FORMAZIONE O USO DI ATTI FALSI, RICHIAMATE DALL'ART. 76 DEL DPR 445/2000, SONO PERSEGUIBILI IN FORMA PENALE.

A questo punto, cliccare sulla casella di controllo per scegliere il medico disponibile, se lo stesso non avrà disponibilità, visualizzerete prima un messaggio a video.

#### SELEZIONARE IL MEDICO PRESCELTO

SELEZIONARE LA PREFERENZA DEL MEDICO

| MEDICO                | COMUNE AMBULATORIO   |                  |  |  |
|-----------------------|----------------------|------------------|--|--|
| INDIRIZZO AMBULATORIO | TELEFONO AMBULATORIO | TIPO AMBULATORIO |  |  |
|                       |                      | PRINCIPALE       |  |  |
|                       |                      |                  |  |  |

Lunedì 17:00 - 18:00, Martedì 15:00 - 16:00, Mercoledì 08:00 - 09:00, Venerdì 15:00 - 16:00, Sabato 09:00 - 10:00

Allegare i documenti richiesti fronte retro (Vedi Istruzioni Operative), e una volta letta la dichiarazione ai sensi della Privacy se ritenete, selezionate "letto e accettato".

|                             | MENTO DI RICONOSCIMENTO DEL SOGGETTO À CUI SI RIFERISCE LÀ SCELTÀ - FRONTE                                                              |
|-----------------------------|----------------------------------------------------------------------------------------------------|
| 🖉 Fare                      | click sulla graffetta per inserire l'allegato - formato pdf, png, jpg                                                                   |
| COPIA DOCU                  | MENTO DI RICONOSCIMENTO DEL SOGGETTO À CUI SI RIFERISCE LA SCELTÀ - RETRO                                                               |
| 🖉 Fare                      | click sulla graffetta per inserire l'allegato - formato pdf, png, jpg                                                                   |
| COPIA DO                    | CUMENTO DI RICONOSCIMENTO DEL FAMILIARE (GENITORE) / LEGALE RAPPRESENTANTE - FRONTE                                                     |
| 🖉 Fare                      | click sulla graffetta per inserire l'allegato - formato pdf, png, jpg                                                                   |
| COPIA DO                    | CUMENTO DI RICONOSCIMENTO DEL FAMILIARE (GENITORE) / LEGALE RAPPRESENTANTE RETRO                                                        |
| 🖉 Fare                      | click sulla graffetta per inserire l'allegato - formato pdf, png, jpg                                                                   |
| DICHIARA                    | ZIONE AI SENSI DELLA LEGGE SULLA PRIVACY                                                                                                |
| I dati perso                | nali e quelli riguardanti le mie condizioni di salute saranno archiviati e verranno trattati utilizzando modalità manuali, informatic   |
|                             | nel rispetto e nei limiti stabiliti dal Regolamento (UE) 2016/679 General Data Protection Regolation 🛛 GDPR secondo l'informativa conse |
| telematiche,                |                                                                                                    |
| telematiche,<br>presso sede | dell'Azienda ULSS n. 9 pubblicata nel sito internet, accessibile al seguente link: Regolamento Europeo 2016/679. Saranno trasme         |

A questo punto va inviato il modulo cliccando sul pulsante "INVIA".

Il modulo arriverà al proprio Distretto di competenza per gestire la richiesta.

Una volta inviata la richiesta, vedrete nel "Browser" (Internet Explorer, Firefox, Chrome, Safari, ecc. ecc.) la convalida di ricezione del modulo.

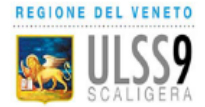

AZIENDA ULSS 9 SCALIGERA

Oggetto: Conferma ricevimento richiesta in data 05/05/2020 17:08:03.

La domanda è stata registrata e depositata correttamente nel nostro sistema. Entro breve sarà recapitato un messaggio all'indirizzo di posta elettronica indicato con allegata la ricevuta di avvenuta consegna.

Nella mail che avete inserito, riceverete il modulo e la conferma di invio con numero e data di registrazione, l'oggetto della mail sarà:

"Conferma invio richiesta del modulo scelta Medico nell'ambito territoriale di residenza"

Non rispondere all'indirizzo dell'inviante (noreply9@aulss9.veneto.it), perché trattasi di una mail di sistema, se necessario rivolgersi al proprio distretto di competenza andando sulla pagina "Elenco Distretti".

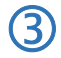

CAMBIO DEL MEDICO PEDIATRA DI LIBERA SCELTA

#### SELEZIONA TIPO

| MEDICO DI MEDICINA<br>GENERALE | FAMILIARE MMG | PEDIATRA DI LIBERA     SCELTA | RICONGIUNZIONE<br>FAMILIARE PLS |  |
|--------------------------------|---------------|-------------------------------|---------------------------------|--|
|                                |               |                               |                                 |  |

## MEDICO ASSOCIATO:

Se il trasferimento avviene tra medici associati dello stesso gruppo, è necessario che il nuovo medico esprima il proprio consenso Verifica Medico Associato

| 0.00 |    |
|------|----|
| - CI |    |
| - 01 |    |
|      | SI |

NO

# CERCA MEDICI

INSERIRE SOLO IL COGNOME DEL MEDICO SCELTO

#### ANAGRAFE DEL SOGGETTO AL QUALE SI RIFERISCE LA SCELTA

COD. FISCALE

CONFERMA

Una volta cliccata la casella di controllo, dovrete specificare se il Medico se fa parte di un gruppo di Medici associati (Vedi Istruzioni Operative).

Inserire nel modulo solo il Cognome del Medico prescelto (almeno le prime tre lettere), inserire il codice fiscale del Soggetto al quale si riferisce la scelta, cliccare il pulsante conferma per caricare i dati del Richiedente.

Finita la ricerca, saranno caricati nel modulo "Nome e Cognome" del Soggetto a cui si riferisce la richiesta, quindi inserire un recapito telefonico, ed una mail a cui inviare copia della richiesta.

| NOME            |                        | COGNOME |  |
|-----------------|------------------------|---------|--|
| CELLULARE       |                        |         |  |
| E-MAIL A CUI IN | IVIARE COPIA RICHIESTA |         |  |
|                 |                        |         |  |

## IN QUALITA' DI

GENITORE PREVALENTE

Selezionare il Soggetto che rappresenta il Familiare, (Genitore Prevalente o Legale Rappresentante). Inserire i dati del Genitore Prevalente o Legale Rappresentante:

# IN QUALITA' DI

GENITORE PREVALENTE
 GENITORE PREVALENTE

#### IL/LA SOTTOSCRITTO/A

| NOME                                                                                                    |  | COGNOME      |              |  |
|----------------------------------------------------------------------------------------------------|--|--------------|--------------|--|
| NATO A                                                                                                    |  | DATA NASCITA |              |  |
| COD. FISCALE                                                                                                    |  | RESIDENTE A  |              |  |
| INDIRIZZO                                                                                                    |  | N. CIVICO    | CAP PROV. VR |  |
| TELEFONO                                                                                                    |  | EMAIL        |              |  |
| Consapevole delle sanzioni penali in caso di dichiarazioni non veritiere, di formazione o uso di atti falsi, richiamate dall'art. 76<br>del DPR 445/2000 |  |              |              |  |
| DICHIARA                                                                                                    |  |              |              |  |

Di essere Genitore prevalente e/o di esercitare la responsabilità Genitoriale per il/i minore/i indicato, per la scelta del Medico

# SI RICORDA CHE IN CASO DI DICHIARAZIONI NON VERITIERE, DI FORMAZIONE O USO DI ATTI FALSI, RICHIAMATE DALL'ART. 76 DEL DPR 445/2000, SONO PERSEGUIBILI IN FORMA PENALE.

A questo punto, cliccare sulla casella di controllo per scegliere il medico disponibile, se lo stesso non avrà disponibilità, o avete cercato un Medico al di fuori del Vostro ambito territoriale di residenza, visualizzerete prima un messaggio a video.

| SELEZIONADE IL MEDICO DRESCELTO |  |
|---------------------------------|--|

SELEZIONARE LA PREFERENZA DEL MEDICO

| MEDICO              | COMUNE AMBULATORIO                    |
|---------------------|---------------------------------------|
| BEVERELLI ANTONELLA | SOAVE                                 |
|                     | TELEFONO AMBULATORIO TIPO AMBULATORIO |

#### ORARI AMBULATORIO

Lunedi 09:00 - 13:00 \*, Martedi 15:00 - 17:00 \*, Mercoledi 09:00 - 12:00 \*, Giovedi 15:00 - 19:00 \*, Venerdi 08:00 - 13:00 \*

Allegare i documenti richiesti fronte retro (Vedi Istruzioni Operative), e una volta letta la dichiarazione ai sensi della Privacy se ritenete, selezionate "letto e accettato".

#### ALLEGATI OBBLIGATORI

COPIA DOCUMENTO DI RICONOSCIMENTO DEL SOGGETTO A CUI SI RIFERISCE LA SCELTA - FRONTE *Pare click sulla graffetta per inserire l'allegato - formato pdf, png, jpg* 

COPIA DOCUMENTO DI RICONOSCIMENTO DEL SOGGETTO A CUI SI RIFERISCE LA SCELTA - RETRO *Fare click sulla graffetta per inserire l'allegato - formato pdf, png, jpg* 

#### DICHIARAZIONE AI SENSI DELLA LEGGE SULLA PRIVACY

I dati personali e quelli riguardanti le mie condizioni di salute saranno archiviati e verranno trattati utilizzando modalità manuali, informatiche e telematiche, nel rispetto e nei limiti stabiliti dal Regolamento (UE) 2016/679 General Data Protection Regolation – GDPR secondo l'informativa conservata presso sede dell'Azienda ULSS n. 9 pubblicata nel sito internet, accessibile al seguente link: <u>Regolamento Europeo 2016/679</u>. Saranno trasmessi ai competenti Uffici pubblici, a loro volta vincolati dall'obbligo del segreto d'ufficio, per gli adempimenti di competenza previsti dalla Legge.

LETTO E ACCETTATO

A questo punto va inviato il modulo cliccando sul pulsante "INVIA".

Il modulo arriverà al proprio Distretto di competenza per gestire la richiesta.

Una volta inviata la richiesta, vedrete nel "Browser" (Internet Explorer, Firefox, Chrome, Safari, ecc. ecc.) la convalida di ricezione del modulo.

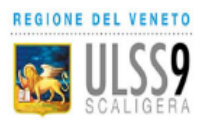

AZIENDA ULSS 9 SCALIGERA **Convalida ricezione modulo** 

Oggetto: Conferma ricevimento richiesta in data 05/05/2020 17:08:03.

La domanda è stata registrata e depositata correttamente nel nostro sistema. Entro breve sarà recapitato un messaggio all'indirizzo di posta elettronica indicato con allegata la ricevuta di avvenuta consegna.

Nella mail che avete inserito, riceverete il modulo e la conferma di invio con numero e data di registrazione, l'oggetto della mail sarà:

"Conferma invio richiesta del modulo scelta Medico nell'ambito territoriale di residenza "Non rispondere all'indirizzo dell'inviante (noreply9@aulss9.veneto.it), perché trattasi di una mail di sistema, se necessario rivolgersi al proprio distretto di competenza.

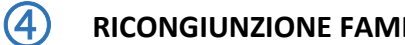

# **RICONGIUNZIONE FAMILIARE DEL MEDICO PEDIATRA DI LIBERA SCELTA**

Scegliere la tipologia del Medico da cambiare cliccando sulla casella di controllo

| SELEZIONA TIPO                                         |  |                              |                                  |  |  |  |
|--------------------------------------------------------|--|------------------------------|----------------------------------|--|--|--|
| MEDICO DI MEDICINA<br>GENERALE                         |  | PEDIATRA DI LIBERA<br>SCELTA | RICONGIUNZIONE     FAMILIARE PLS |  |  |  |
| ANAGRAFE DEL FAMILIARE CON CUI SI VUOLE RICONGIUNGERSI |  |                              |                                  |  |  |  |
| COD. FISCALE                                           |  | CONFERMA                     |                                  |  |  |  |
|                                                        |  |                              |                                  |  |  |  |

In questo caso bisogna inserire il codice fiscale del Familiare a cui ricongiungersi, e cliccare su conferma.

# ANAGRAFE DEL FAMILIARE O MINORE CON CUI SI VUOLE RICONGIUNGERSI

| NOME                                 |  | COGNOME |  |
|--------------------------------------|--|---------|--|
| CELLULARE                            |  |         |  |
| E-MAIL A CUI INVIARE COPIA RICHIESTA |  |         |  |

A questo punto vedrete il Nome e Cognome del Familiare a cui ricongiungersi, dovrete inserire un recapito telefonico, ed una mail a cui inviare copia della richiesta.

Inserire i dati del Genitore Prevalente o Legale Rappresentante, e del Familiare da ricongiungere:

## IN QUALITA' DI

TL/LA SOTTOSCRITTO/A

GENITORE PREVALENTE
 DEGALE RAPPRESENTANTE

| IL/LA SOTTOSCIATTO/A                                                |                                                                         |              |
|---------------------------------------------------------------------|-------------------------------------------------------------------------|--------------|
| NOME                                                                | COGNOME                                                                 |              |
| NATO A                                                              | DATA NASCITA                                                            |              |
| COD. FISCALE                                                        | RESIDENTE A                                                             |              |
| INDIRIZZO                                                           | N. CIVICO                                                               | ROV. VR      |
| TELEFONO                                                            | EMAIL                                                                   |              |
| Consapevole delle sanzioni penali in caso di di<br>del DPR 445/2000 | hiarazioni non veritiere, di formazione o uso di atti falsi, richiamate | dall'art. 76 |
|                                                                     | DICHIARA                                                                |              |

Di essere Genitore prevalente e/o di esercitare la responsabilità Genitoriale per il/i minore/i indicato, per la scelta del Medico

# DATI DEL FAMILIARE RICONGIUNGERE

| Il ricongiungim | iento familiare è possibile solo in presenza | di un medesimo | ) indirizzo a | all'anagr | ate del C | Comune   |
|-----------------|----------------------------------------------|----------------|---------------|-----------|-----------|----------|
| NOME            | [                                            | COGNOME        |               |           |           |          |
| NATO A          |                                              | DATA NASCITA   |               |           |           |          |
| COD. FISCALE    |                                              | RESIDENTE A    | 1             |           |           |          |
| INDIRIZZO       |                                              | N. CIVICO      |               | САР       |           | PROV. VR |
| TELEFONO        |                                              |                |               |           |           |          |

Consapevole delle sanzioni penali in caso di dichiarazioni non veritiere, di formazione o uso di atti falsi, richiamate dall'art. 76 del DPR 445/2000

# N.B., IL RICONGIUNGIMENTO FAMILIARE È POSSIBILE SOLO IN PRESENZA DI UN MEDESIMO INDIRIZZO ALL'ANAGRAFE DEL COMUNE DI QUELLO DEL FAMILIARE A CUI RICONGIUNGERSI.

SI RICORDA CHE IN CASO DI DICHIARAZIONI NON VERITIERE, DI FORMAZIONE O USO DI ATTI FALSI, RICHIAMATE DALL'ART. 76 DEL DPR 445/2000, SONO PERSEGUIBILI IN FORMA PENALE.

A questo punto, cliccare sulla casella di controllo per scegliere il medico disponibile, se lo stesso non avrà disponibilità, o avete cercato un Medico al di fuori del Vostro ambito territoriale di residenza, visualizzerete prima un messaggio a video.

#### SELEZIONARE IL MEDICO PRESCELTO

| SELEZIONARE LA PREFERENZA DEL MEDICO                                               |                                 |                               |
|------------------------------------------------------------------------------------|---------------------------------|-------------------------------|
| MEDICO                                                                             | COMUNE AMBULATORIO              |                               |
| BEVERELLI ANTONELLA                                                                |                                 |                               |
|                                                                                    | TELEFONO AMBULATORIO            | TIPO AMBULATORIO              |
| ORARI AMBULATORIO<br>Lunedì 09:00 - 13:00 *,Martedì 15:00 - 17:00 *,Mercoledì 09:0 | 00 - 12:00 *,Giovedì 15:00 - 19 | :00 *,Venerdì 08:00 - 13:00 * |

Allegare i documenti richiesti fronte retro (Vedi Istruzioni Operative), e una volta letta la dichiarazione ai sensi della Privacy, se ritenete, selezionate "letto e accettato".

#### **ALLEGATI OBBLIGATORI**

COPIA DOCUMENTO DI RICONOSCIMENTO DEL SOGGETTO A CUI SI RIFERISCE LA SCELTA - FRONTE *Pare click sulla graffetta per inserire l'allegato - formato pdf, png, jpg* 

COPIA DOCUMENTO DI RICONOSCIMENTO DEL SOGGETTO A CUI SI RIFERISCE LA SCELTA - RETRO

#### DICHIARAZIONE AI SENSI DELLA LEGGE SULLA PRIVACY

I dati personali e quelli riguardanti le mie condizioni di salute saranno archiviati e verranno trattati utilizzando modalità manuali, informatiche e telematiche, nel rispetto e nei limiti stabiliti dal Regolamento (UE) 2016/679 General Data Protection Regolation - GDPR secondo l'informativa conservata presso sede dell'Azienda ULSS n. 9 pubblicata nel sito internet, accessibile al seguente link: <u>Regolamento Europeo 2016/679</u>. Saranno trasmessi ai competenti Uffici pubblici, a loro volta vincolati dall'obbligo del segreto d'ufficio, per gli adempimenti di competenza previsti dalla Legge.

LETTO E ACCETTATO

A questo punto va inviato il modulo cliccando sul pulsante "INVIA".

Il modulo arriverà al proprio Distretto di competenza per gestire la richiesta.

Una volta inviata la richiesta, vedrete nel "Browser" (Internet Explorer, Firefox, Chrome, Safari, ecc. ecc.) la convalida di ricezione del modulo.

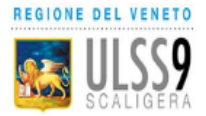

AZIENDA ULSS 9 SCALIGERA

Convalida ricezione modulo

Oggetto: Conferma ricevimento richiesta in data 05/05/2020 17:08:03.

La domanda è stata registrata e depositata correttamente nel nostro sistema. Entro breve sarà recapitato un messaggio all'indirizzo di posta elettronica indicato con allegata la ricevuta di avvenuta consegna.

Nella mail che avete inserito, riceverete il modulo e la conferma di invio con numero e data di registrazione, l'oggetto della mail sarà:

"Conferma invio richiesta del modulo scelta Medico nell'ambito territoriale di residenza"

Non rispondere all'indirizzo dell'inviante (noreply9@aulss9.veneto.it), perché trattasi di una mail di sistema, se necessario rivolgersi al proprio distretto di competenza.